# ПРИЈАВА ЗА УПИС НА ПРВУ ГОДИНУ ОСНОВНИХ СТРУКОВНИХ СТУДИЈА ШКОЛСКЕ 2020/2021.

#### - УПУТСТВО ЗА ОНЛАЈН ПРИЈАВУ ЗА УПИС -

Кандидати који се буду пријављивали за упис у прву годину основних струковних студија школске 2020/2021. године на Академију техничко-васпитачких струковних студија- Одсек Врање у првом уписном року моћи ће пријаву вршити онлајн. Пријава за упис, као и подношење комплетне документације, обављаће се путем we6 сајта за пријаву на адреси: http://vranje.akademijanis.edu.rs/prijava-prijemni-vranje. We6 сајт за пријаву ће бити јавно доступан у термину који је дефинисан конкурсом. Ако неки кандидат није у могућности да пријаву обави онлајн, може доћи лично са потребним документима на Академију - Одсек Врање 22, 23 и 24. јуна 2020. год. као што је дефинисано конкурсом. Почетна страница сајта за пријаву за упис и подношење документације приказана је на слици:

| O Prijava prijemni Wanje   My Wr 🗙 | +                                                      |                            |                     |                                |                |                | - 0 | × |
|------------------------------------|--------------------------------------------------------|----------------------------|---------------------|--------------------------------|----------------|----------------|-----|---|
| →                                  | 0 🖋 vrzeje akademijanis so                             |                            |                     |                                |                |                |     |   |
|                                    | КАДЕКИЛА<br>ТЕХНИЧКО БАСТИТИЧКИХ<br>СТРУКОВНИК СТАДИЛА |                            |                     |                                | пријава испита | ОВЕРА СЕМЕСТРА |     | - |
|                                    |                                                        | ПРИЈАВА ЗА<br>- ОДО        | ПРИЈЕМН<br>СЕК ВРАН | НИ ИСПИТ<br>БЕ -               |                |                |     |   |
| n                                  | ријава на конкурс за упис у прву                       | годину студија школске 202 | 0/2021. године      |                                |                |                |     | ł |
| Г                                  | ТРИЈАВА НА КОН                                         | КУРС                       |                     | Prijemni ispit školske 2020/20 |                |                |     |   |
|                                    | но и презиме "                                         |                            |                     |                                |                |                |     |   |
|                                    | но јодног родитеља *                                   |                            |                     |                                |                |                |     |   |
| a                                  | атум рођења *                                          |                            | Месте *             |                                |                |                |     |   |
| A                                  | pocasa *                                               | Srbija                     |                     |                                | 8              |                |     |   |
| Α,                                 | цека становања *                                       |                            |                     |                                |                |                |     |   |
| Te                                 | meğon *                                                |                            |                     |                                |                |                |     |   |
| 8-                                 | mail *                                                 |                            |                     |                                |                |                |     |   |

Кандидат је у обавези да матичне податке попуњава ћирилићним писмом, уз правилну употребу свих карактера српске азбуке (Ч, Ћ, Џ, Ђ, Ш, Ж).

#### 1.КОРАК

Првикорак се састоји од попуњавања основних података кандидата:

| Име и презиме *       |        |          |         |   |
|-----------------------|--------|----------|---------|---|
| Име једног родитеља * |        |          |         |   |
| Датум рођења *        |        | <b>m</b> | Место * |   |
| Држава *              | Srbija |          |         | > |
| Адреса становања *    |        |          |         |   |
| Телефон *             |        |          |         |   |
| E-mail *              |        |          |         |   |

### 2.КОРАК

Након уноса основних података кандидат у следећем кораку попуњава студијски програм и одсек који жели да упише. Након тога кандидат бира из ког предмета жели да полаже пријемни испит.

| По објављеном конкурсу за упис у прву<br>пријављујем се за упис на акредитован | годину студија школске 2020/2021. године<br>ни студијски програм |   |
|--------------------------------------------------------------------------------|------------------------------------------------------------------|---|
| Студијски програм *                                                            |                                                                  | ~ |
| Пријемни испит *                                                               |                                                                  | ~ |
| Одсек *                                                                        | Академија техничко-васпитачких струковних студија - Одсек Врање  | ~ |
| Место полагања пријемног испита *                                              | Врање                                                            |   |

Студијски програм се бира из падајућег менија као што је приказано на следећој слици:

| Студијски програм *                            | ·                                                             | ~ |
|------------------------------------------------|---------------------------------------------------------------|---|
| Пријемни испит *                               | - Машинско инжењерство                                        |   |
| Одсек *                                        | Заштита животне средине                                       |   |
| Место полагања пријемног испита *              | Прекрамоена технологија<br>Инжењерство намештаја и ентеријера |   |
| v                                              | Друмски саобраћај<br>Производна економија                     |   |
| у средњој школи -<br>(изабери школу из списка) | Предузетнички менаџмент                                       | _ |

Након избора студијског програма на који кандидат жели да се упише, на одрећеним студијским програмима се бирају предмети из којих кандидат жели да полаже пријемни испит а који је дефинисан конкурсом.

| Студијски програм *               | Предузетнички менаџмент | ~ |
|-----------------------------------|-------------------------|---|
| Пријемни испит *                  |                         | ~ |
| Одсек *                           | математика              |   |
| Место полагања пријемног испита * | Економија               |   |

Након избора студијског програма следећа опција је одсек који је већ дефинисан.

| Одсек * | Академија техничко-васпитачких струковних студија - Одсек Ниш | ~ |  |
|---------|---------------------------------------------------------------|---|--|
|---------|---------------------------------------------------------------|---|--|

Последња опција у овом кораку је избор места за полагање пријемног испита и она је већ дефинисана.

Место полагања пријемног испита \* 🔋 Врање

## 3. КОРАК

У овом кораку кандидат обавља от премање потребне документације у складу са конкурсом. Прво из падајућег менија бирате школу коју сте завршили.

| У средњој школи *                                           |                                                                         |   |  |  |  |  |
|-------------------------------------------------------------|-------------------------------------------------------------------------|---|--|--|--|--|
| (изабери школу из списка)                                   | ········                                                                |   |  |  |  |  |
| кандидат је постигао следећи<br>општи успех: *              |                                                                         | ^ |  |  |  |  |
|                                                             | "МАЧВАНСКА СРЕДЊА ШКОЛА" БОГАТИЋ                                        |   |  |  |  |  |
|                                                             | ПРВА КРАГУЈЕВАЧКА ГИМНАЗИЈА" КРАГУЈЕВАЦ                                 |   |  |  |  |  |
| Просек из сведочанства                                      | "ТЕХНИЧКА ШКОЛА" ЖАГУБИЦА ЖАГУБИЦА                                      |   |  |  |  |  |
| (изражен заокруживањем са две                               | IX ГИМНАЗИЈА "МИХАИЛО ПЕТРОВИЋ-АЛАС" НОВИ БЕОГРАД                       |   |  |  |  |  |
| децимале)                                                   | АЛЕКСИНАЧКА ГИМНАЗИЈА АЛЕКСИНАЦ                                         |   |  |  |  |  |
|                                                             | АРХИТЕКТОНСКА ТЕХНИЧКА ШКОЛА БЕОГРАД                                    |   |  |  |  |  |
| Кандидати приликом пријаве на конкурс                       | БАЛЕТСКА ШКОЛА У НОВОМ САДУ НОВИ САД                                    |   |  |  |  |  |
| nipeland unificate exemploid must dereched                  | БЕЛОЦРКВАНСКА ГИМНАЗИЈА И ЕКОНОМСКА ШКОЛА БЕЛА ЦРКВА                    |   |  |  |  |  |
| -                                                           | ВАЗДУХОПЛОВНА АКАДЕМИЈА БЕОГРАД                                         |   |  |  |  |  |
| Сведочанства I, II, III и IV разреда                        | ВАЉЕВСКА ГИМИНАЗИЈА ВАЉЕВО                                              |   |  |  |  |  |
|                                                             | ГЕОДЕТСКА ТЕХНИЧКА ШКОЛА БЕОГРАД                                        |   |  |  |  |  |
|                                                             | ГЕОЛОШКА И ХИДРОМЕТЕОРОЛОШКА ШКОЛА "МИЛУТИН МИЛАНКОВИЋ" БЕОГРАД БЕОГРАД |   |  |  |  |  |
|                                                             | ГИМНАЗИЈА - ИВАЊИЦА ИВАЊИЦА                                             |   |  |  |  |  |
|                                                             | ГИМНАЗИЈА "20. ОКТОБАР" БАЧКА ПАЛАНКА                                   |   |  |  |  |  |
| Диплома о положеном завршном,<br>односно матурском испиту * | ГИМНАЗИЈА "9. МАЈ" НИШ                                                  |   |  |  |  |  |
|                                                             | ГИМНАЗИЈА "БОРА СТАНКОВИЋ" БОР                                          |   |  |  |  |  |
|                                                             | ГИМНАЗИЈА "БОРА СТАНКОВИЋ" ВРАЊЕ                                        |   |  |  |  |  |
| доказ о уплати за полагање<br>пријемног испита *            | ГИМНАЗИЈА "БОРА СТАНКОВИЋ" НИШ                                          |   |  |  |  |  |
| 933 M                                                       | ГИМНАЗИЈА "БОРИСЛАВ ПЕТРОВ-БРАЦА" ВРШАЦ                                 | * |  |  |  |  |

Након тога уписујете у поља за општи успех просек из сведочанства заокруживањем на две децимале.

| Просек из сведочанства                     | І разред | i. | II разред |  | III разред |   | IV разред |            |
|--------------------------------------------|----------|----|-----------|--|------------|---|-----------|------------|
| (изражен заокруживањем са две<br>децимале) | 4,55     |    | 5,00      |  | 4,75       | • | 4,25      | ١ <b>0</b> |

Неопходно је да, пре почетка процеса подношења пријаве припремите сву потребну документацију (сведочанства све 4 године и диплому о положеном завршном односно матурском испиту у електронском формату (.pdf, .jpg, .jpeg, .png или .bmp).

| Сведочанства I, II, III и IV разреда<br>завршене средње школе | I разред *           | II разред *              | III paspeg *     | IV разред        |
|---------------------------------------------------------------|----------------------|--------------------------|------------------|------------------|
|                                                               | ПрегледНијеека.      | <b>Operneg</b> Hutjeexa. | Преглед Нијеека. | Преглед Чијеека. |
| Диплома о положеном завршном,<br>односно матурском испиту *   | Преглед Није одабран | а датотека.              |                  |                  |

Последње поље које кандидат треба да попуни је доказ о уплати за полагање пријемног испита. Уплатница мора да буде у електронском формату (.pdf, .jpg, .jpeg, .png или .bmp).

| Доказ о уплати за полагање | Преглед | Није одабрана датотека. |
|----------------------------|---------|-------------------------|
| пријемног испита *         |         | ×                       |

Када сте сва поља попунили треба још само да потврдите да нисте робот као што је приказано на слици:

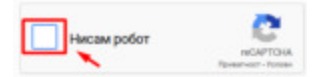

Након успешног подношења пријаве, студентска служба ће обрадити ваше податке и на мејл послати информацију о вашем статусу односно да је пријава прихваћена или да су уочени недостаци које треба исправити. Кандидати чије су пријаве прихваћене ће добити и документ о прихватању пријаве у коме се налази и БРОЈ ПРИЈАВЕ. Кандидати су у обавези да овај документ одштампају и понесу га на полагање пријемног испита.